## Instructions on Obtaining Password Palm Beach County Firefighters Employee Benefits Fund Web Site.

The following instructions are for the Member/Participants only (employee and retiree) of the Benefits Fund. The dependents do not have a have an account for access to the Member Only side of the web site. Members/Participants will need to change password and login to the web site in order to vote in the upcoming Trustee election.

1 - Go to the Benefits Fund homepage www.myffbenefits.com

2 - Click on "Forgot your Login" inside the Member Login box located bottom right side.

3 - Insert your email that was given to the Benefits Fund and the system will send you your username.

4 - Once you receive your username, go back to the same "Forgot your Login" box and put your username in and a link to change your password will be sent to you. You will have 24 hours to click on the email link and reset your password to your choice.

## If your Email is not on file you will receive the following message. The Information You Submitted Was Not Found In Our System, OR Your Account Does Not Have a Valid Email Address.

You will need to send an email to Rick Rhodes at <u>rrhodes@myffbenefits.com</u> with the following information and the username will be emailed back to you.

Name Address Phone UMR ID #